Online

Online

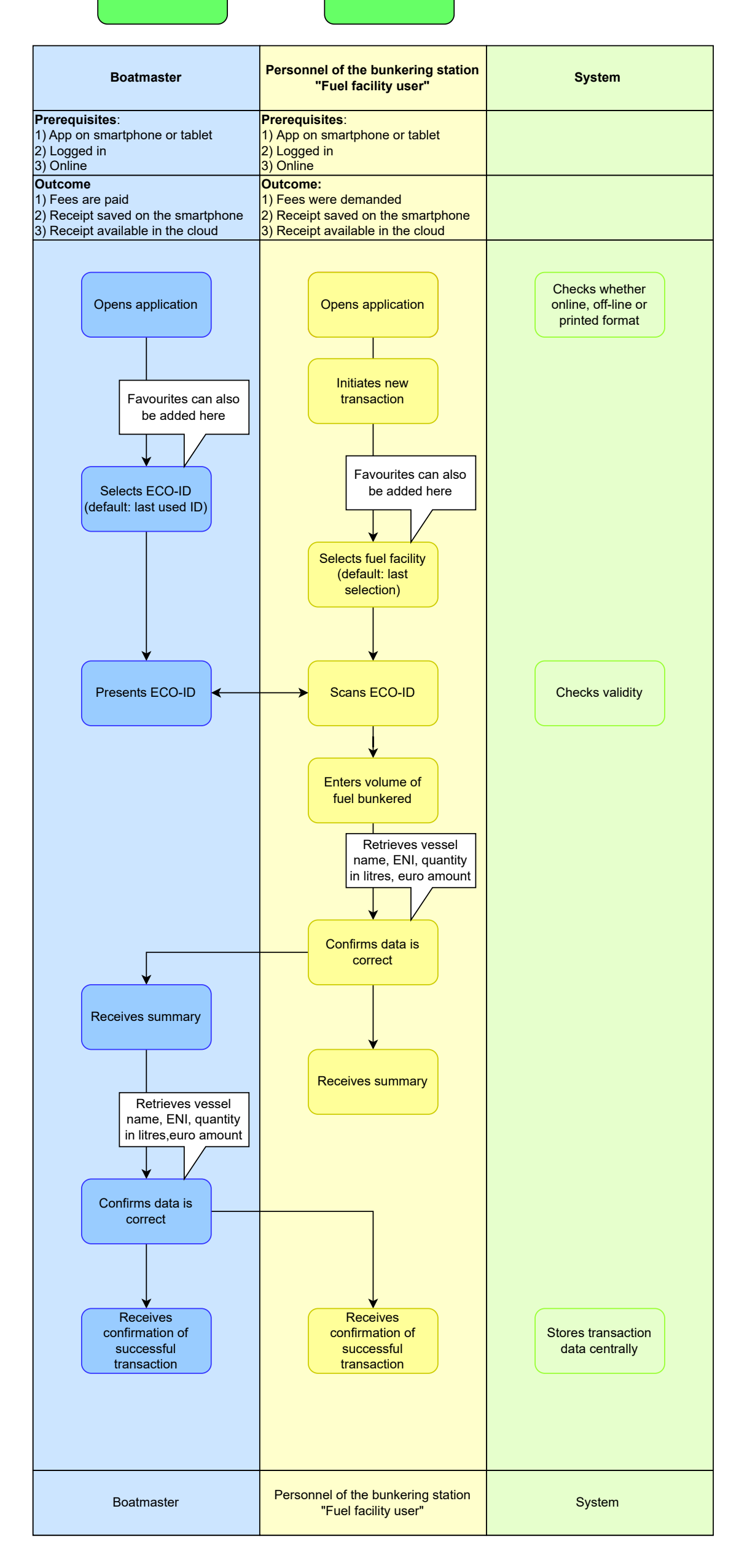